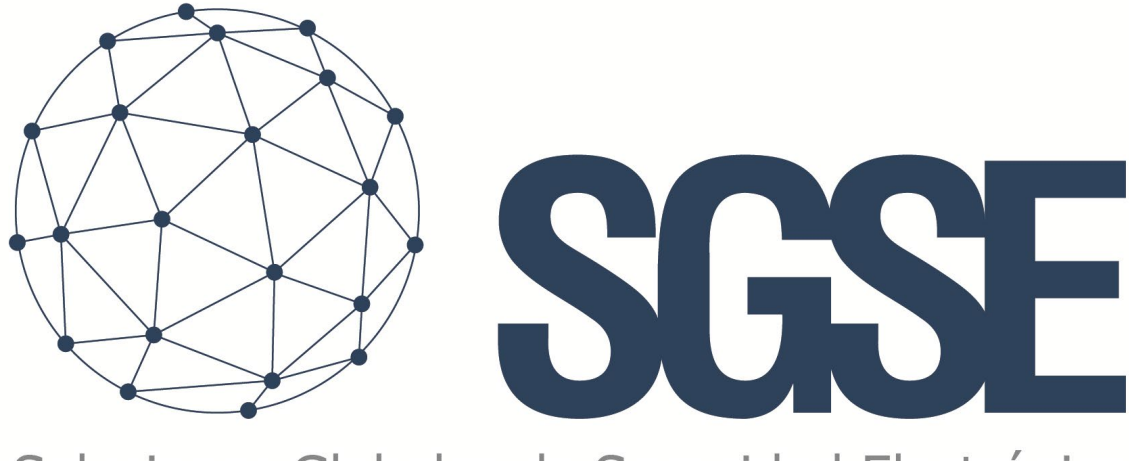

# Soluciones Globales de Seguridad Electrónica

# **ARITECH MONITOR**

Installation Manual

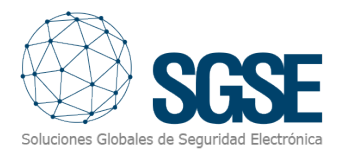

### Contents

| 1. | Document versions                                               | 2    |
|----|-----------------------------------------------------------------|------|
| 2. | Introduction                                                    | 3    |
| 3. | Architecture                                                    | 4    |
| 4. | Installation                                                    | 6    |
| 5. | Configuration                                                   | 9    |
|    | ARITECH Panel Configuration                                     | 9    |
|    | Configuration in Xprotect                                       | 9    |
|    | Panel configuration                                             | 9    |
|    | Configuration of elements: zones, keypads and expansion modules | 10   |
|    | Alarms in Xprotect                                              | . 12 |
|    | Rules in Xprotect                                               | . 12 |
|    | User roles                                                      | 13   |
| 6. | Operation                                                       | 15   |
|    | Xprotect Smart Client                                           | 15   |
|    | Status details                                                  | 19   |
|    | Status of the elements                                          | 21   |
| 7. | Troubleshooting                                                 | 23   |
|    |                                                                 |      |

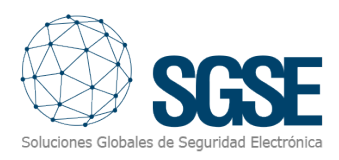

### 1. Document versions

| Version | Date   | Author | Description             |
|---------|--------|--------|-------------------------|
| 1.0     | 1/2024 | CLL    | First version           |
| 1.1     | 1/2024 | JCR    | Addition of information |
|         |        |        |                         |
|         |        |        |                         |
|         |        |        |                         |
|         |        |        |                         |
|         |        |        |                         |
|         |        |        |                         |
|         |        |        |                         |

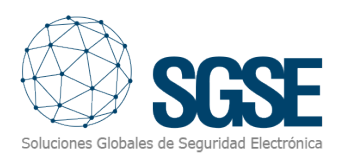

## 2. Introduction

The Aritech Monitor Plug-in for XProtect sends commands and notifications about events to the Aritech Panels and receives this information from these panels.

This plug-in also enables commands to be sent from the XProtect Smart Client application to the Aritech panel. Additionally, it monitors events within the Aritech panel closely and sends notifications about these events to XProtect. The user can configure alarms for these events in the XProtect Management Client.

The plug-in has been tested with the following panels:

• "ATS4500AIP"

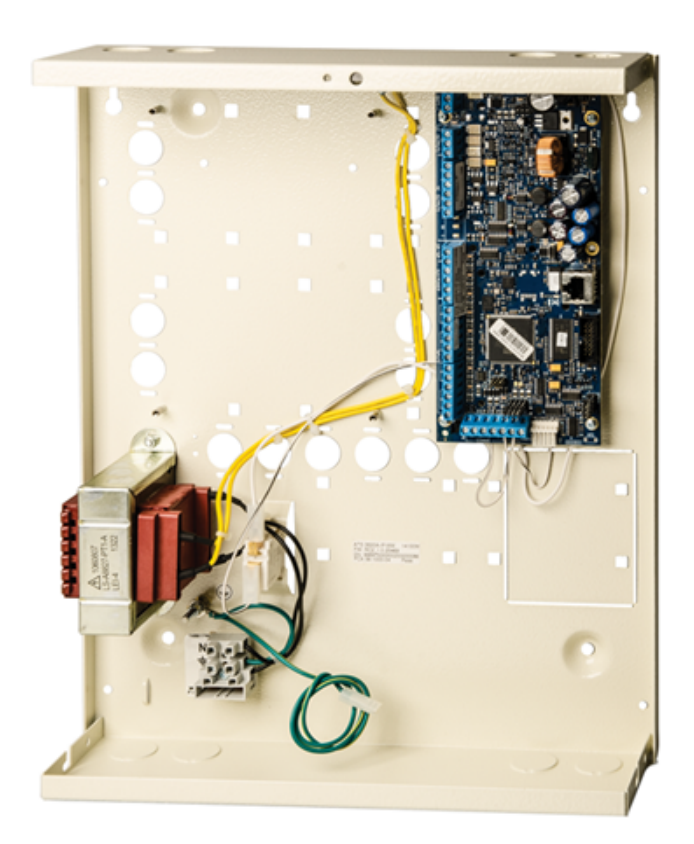

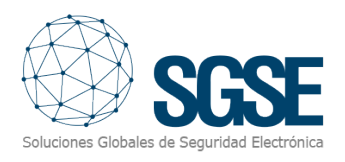

### 3. Architecture

The plug-in and the Aritech Panels communicate directly with each other through the TCP/IP protocol using the Aritech NAce libraries.

The table below lists the ATS Advanced and ATS Master family of panels as well as the supported firmware versions.

| ATS ADVANCED PANELS                  |                                   |                                      |  |  |  |
|--------------------------------------|-----------------------------------|--------------------------------------|--|--|--|
| ATS1000A AND                         | ATS2000A SERIES SUPPORTED FIRM    | VARE VERSIONS                        |  |  |  |
| ATS1000/2000A_MR_003.003.xxx         | ATS1000/2000AIP_MR_012.012.xxx    | ATS1000/2000AIP_MR_026.026.xxx       |  |  |  |
| ATS1000/2000A_MR_005.005.xxx         | ATS1000/2000AIP_MR_013.013.xxx    | ATS1000/2000AIP_MR_027.027.xxx       |  |  |  |
| ATS1000/2000A_MR_008.008.xxx         | ATS1000/2000AIP_MR_017.017.xxx    | ATS1000/2000AIP_MR_028.028.xxx       |  |  |  |
| ATS1000/2000A_MR_010.010.xxx         | ATS1000/2000AIP_MR_019.019.xxx    | ATS2000/2000AIPC_MR_023.023.xxx      |  |  |  |
| ATS1000/2000A_MR_012.012.xxx         | ATS1000/2000AIP_MR_020.020.xxx    | ATS2000/2000AIPC_MR_024.024.xxx      |  |  |  |
| ATS1000/2000A_MR_013.013.xxx         | ATS1000/2000AIP_MR_021.021.xxx    | ATS2000/2000AIPC_MR_025.025.xxx      |  |  |  |
| ATS1000/2000A_MR_017.017.xxx         | ATS1000/2000AC_MR_022.022.xxx     | ATS1000/2000AIPC_MR_026.026.xxx      |  |  |  |
| ATS1000/2000A_MR_019.019.xxx         | ATS2000/2000AIP_MR_023.023.xxx    | ATS1000/2000AIPC_MR_027.027.xxx      |  |  |  |
| ATS1000/2000A_MR_020.020.xxx         | ATS2000/2000AIP_MR_024.024.xxx    | ATS1000/2000AIPC_MR_028.028.xxx      |  |  |  |
| ATS1000/2000A_MR_021.021.xxx         | ATS2000/2000AIP_MR_025.025.xxx    | ATS2000/2000AIPC_MR_022.022.xxx      |  |  |  |
| ATS1000/2000AIP_MR_010.010.xxx       |                                   |                                      |  |  |  |
| ATS350                               | OA SERIES SUPPORTED FIRMWARE VE   | RSIONS                               |  |  |  |
| ATS3500AIP_MR_1.0.26851              | ATS1500/3500/4500AIP_MR_4.1.xxx   | ATS1500/3500/4500AIP_MR_4.5.xxx      |  |  |  |
| ATS1500/3500/4500AIP_MR_2.0.xxx      | ATS1500/3500/4500AIP_MR_4.2.xxx   | ATS1500/3500/4500AIP_MR_4.6.xxx      |  |  |  |
| ATS1500/3500/4500AIP_MR_2.1.xxx      | ATS1500/3500/4500AIP_MR_4.3.xxx   | ATS1500/3500/4500AIP_MR_4.7.xxx      |  |  |  |
| ATS1500/3500/4500AIP_MR_3.0.xxx      | ATS1500/3500/4500AIP_MR_4.4.xxx   | ATS1500/3500/4500AIP_MR_4.8.xxx      |  |  |  |
| ATS1500/3500/4500AIP_MR_4.0.xxx      |                                   |                                      |  |  |  |
| ATS MASTER                           | R PANELS AND SUPPORTED FIRMWAR    | E VERSIONS                           |  |  |  |
| ATS4000/ATS3000/ATS2000/ATS1000 04.1 | ATS4000/ATS3000/ATS2000/ATS1000 0 | ATS4000/ATS3000/ATS2000/ATS1000 04.0 |  |  |  |
| 1.xx                                 | 4.10.xx                           | 9.xx                                 |  |  |  |

The plug-in can send commands to the panels, areas, zones, keypads, expansion modules and outputs. Some examples of these commands are arm, disarm and isolate. It also regularly reads the status of the panels, areas and zones. For example, it flags up when an alarm has gone off or there is a malfunction in a zone. Finally, depending on its configuration, the plug-in sends notifications about these events to XProtect and then displays the status of the panel, area or zone on a plan in XProtect Smart Client.

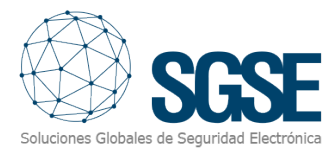

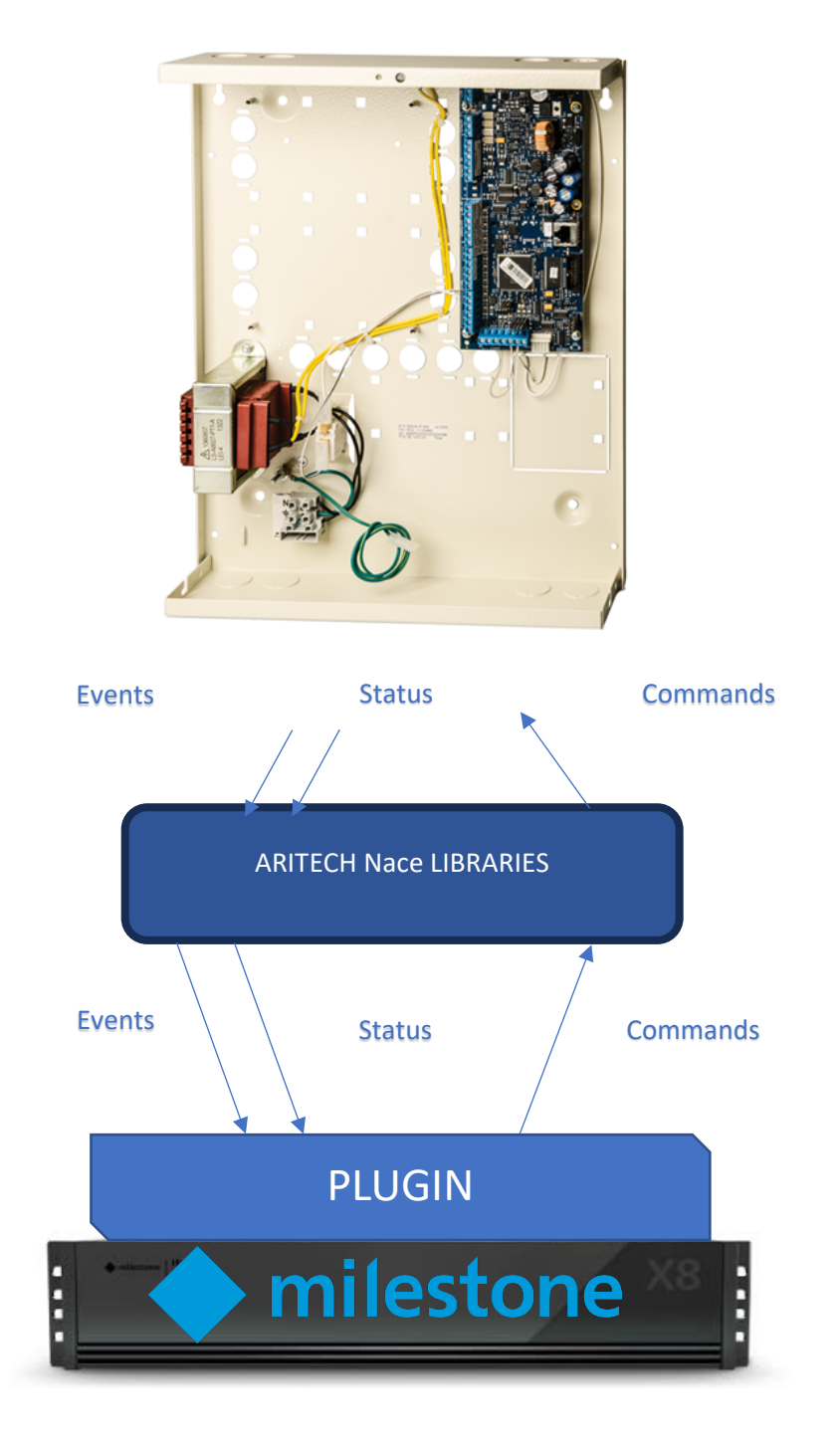

Given the nature of this configuration architecture, the XProtect server needs to have direct access to the panel via the network so that communication can take place.

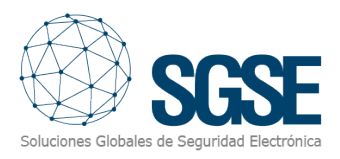

### 4. Installation

The installation of the plug-in is very straightforward: all you need to do is run the "AritechMonitorPlugin.msi" file and follow the instructions that appear in the dialog boxes.

Click "Next>" in the first dialog box that appears.

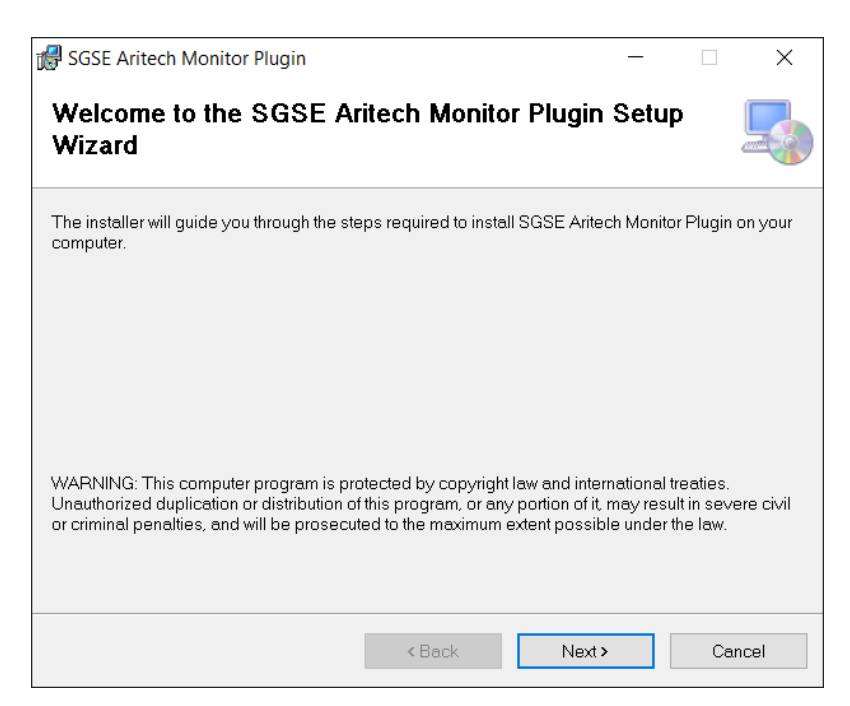

In the second dialog box, select the folder where you would like the Aritech Monitor Plug-in to be installed. You can also choose whether the plug-in will be installed for the current user only or for all users. Click "Next>" to continue.

| 🕼 SGSE Aritech Monitor Plugin                    |                         |                    | _        |            | ×   |
|--------------------------------------------------|-------------------------|--------------------|----------|------------|-----|
| Select Installation Folder                       |                         |                    |          | (          |     |
| The installer will install SGSE Aritech Moni     | itor Plugin to the foll | owing folder.      |          |            |     |
| To install in this folder, click "Next". To inst | all to a different fold | der, enter it belo | w or cli | ck "Brows  | е". |
| Eolder:<br>C\Program Files\SGSE\SGSE Aritech     | Monitor Plugin\         |                    |          | Browse     |     |
|                                                  |                         | [                  |          | Disk Cost. |     |
| Install SGSE Aritech Monitor Plugin for y        | rourself, or for anyo   | ne who uses this   | s comp   | outer:     |     |
| Everyone                                         |                         |                    |          |            |     |
| 🔾 Just me                                        |                         |                    |          |            |     |
|                                                  | < Back                  | Next >             |          | Cano       | el  |

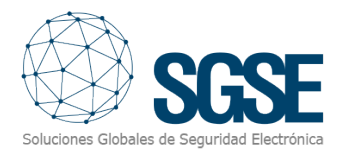

Click "Next>" to start the installation.

| 🕼 SGSE Aritech Monitor Plugin                |                      |                 | -   |    | ×    |
|----------------------------------------------|----------------------|-----------------|-----|----|------|
| Confirm Installation                         |                      |                 |     |    |      |
| The installer is ready to install SGSE Arite | ech Monitor Plugin ( | on your compute | er. |    |      |
| Click "Next" to start the installation.      |                      |                 |     |    |      |
|                                              |                      |                 |     |    |      |
|                                              |                      |                 |     |    |      |
|                                              |                      |                 |     |    |      |
|                                              |                      |                 |     |    |      |
|                                              | < Back               | Next >          |     | Ca | ncel |

The installer will ask whether you wish to install the plug-in with administrator permissions. There is no screenshot to demonstrate this so the client will need to add this to the document.

You will need to click on "Accept" to continue with the installation. A progress bar will show how much of the installation has been completed. There is no screenshot to demonstrate this so the client will need to add this to the document.

Once the installation is complete, the dialog box below will be displayed:

| 🛃 SGSE Aritech Monitor Plugin                                            | -              |     | ×    |
|--------------------------------------------------------------------------|----------------|-----|------|
| Installation Complete                                                    |                |     | 5    |
| SGSE Aritech Monitor Plugin has been successfully installed.             |                |     |      |
|                                                                          |                |     |      |
|                                                                          |                |     |      |
|                                                                          |                |     |      |
| Please use Windows I Indate to check for any critical undates to the NFT | Framow         | ark |      |
|                                                                          | i i cui i e wi |     |      |
| < Back Close                                                             |                | Ca  | ncel |

You will need to click on "Close". The plug-in will now be installed on your system.

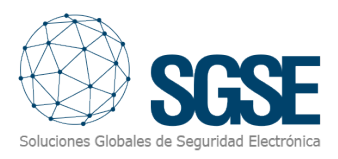

If the plug-in was installed correctly, the XProtect Management Client will display the dialog box below:

| milestone   XPi                                                                                                    | rotect°                                                                                                    |                                                                                                    |                                                         |
|----------------------------------------------------------------------------------------------------|----------------------------------------------------------------------------------------------------|----------------------------------------------------------------------------------------------------|---------------------------------------------------------|
| SSSE Aritech Mor                                                                                                    | itor                                                                                                    |                                                                                                    |                                                         |
| Soluciones                                                                                                    | Globales de Seguridad Electrónica                                                                                                    | License information                                                                                                    |                                                         |
| A security syste<br>essential com<br>provide image<br>occurs on an in<br>basic when it<br>of Aritech, deve<br>from a single g | am that allows us to provide our facilities a high I<br>ponents: To be able to detect possible intrusion<br>is that support and allows us to monitor and have<br>cons drawing plane. Therefore, the provision of a<br>comes to protecting our facilities. Thanks to the in<br>loped by the SGSE R&D department, it is now p<br>graphical user interface, fully integrated into a sin | level of protection requires, at least, two<br>attempts responding properly to them a<br>e graphic proofs of anomalous situation<br>in intrusion system and a CCTV system<br>tegration into Milestone of the intrusion<br>ossible to monitor and control both sys<br>igle software solution.https://www.ariter | and<br>and<br>is s that<br>is panels<br>tems<br>ch.com/ |
| UID License                                                                                                    |                                                                                                    |                                                                                                    |                                                         |
| Please provid                                                                                                    | le the following UID to SGSE in order to have                                                                                                    | your license generated                                                                                                    |                                                         |
|                                                                                                    | 1AAP268-XI1RUF-2OTSIS                                                                                                    | S-OU9NS0                                                                                                    |                                                         |
| Copy to clip                                                                                                    | poard                                                                                                    |                                                                                                    |                                                         |
|                                                                                                    |                                                                                                    | Select License F                                                                                                    | ile                                                     |
|                                                                                                    |                                                                                                    |                                                                                                    |                                                         |

You will need to submit the UID code to SGSE so that the corresponding licence can be sent to you. Once the licence has been installed, the plug-in will be ready to use:

| SUSE | Aritech Monitor                                                                                                    |                                                                                                    |
|------|----------------------------------------------------------------------------------------------------|----------------------------------------------------------------------------------------------------|
|      | Soluciones Globales de Seguridad Elec                                                                                                    | License information<br>Activated: True<br>Temporal license: False<br>Number Of panels: 10<br>NumberOfAreasKey: 1000<br>NumberOfCutputsKey: 1000<br>NumberOfKeypadsKey: 1000<br>NumberOfKeypadsKey: 1000<br>NumberOfExpandersKey: 1000                                                                                                    |
|      | A security system that allows us to provide our fac<br>essential components. To be able to detect possit<br>provide images that support and allows us to mon<br>that occurs on an icons drawing plane. Therefore,<br>system is basic when it comes to protecting our fi<br>intrusion panels of Aritech, developed by the SGSI<br>control both systems from a single graphical user<br>solution. https://www.aritech.com/ | itties a high level of protection requires, at least, two<br>ole intrusion attempts responding property to them an<br>itor and have graphic proofs of anomalous situations<br>the provision of an intrusion system and a CCTV<br>aclities. Thanks to the integration into Milestone of the<br>E R&D department, it is now possible to monitor and<br>interface, fully integrated into a single software |

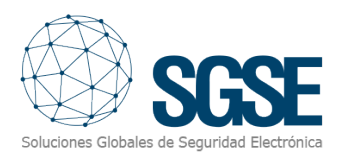

# 5. Configuration

### **ARITECH Panel Configuration**

The ARITECH desktop configuration application will need to be used for the configuration of the panels. This application will also need to be used for the configuration of the areas and the linking of the relevant zones. This application can be downloaded using the link below:

https://uk.firesecurityproducts.com/en/products/intrusion/intrusion-software

#### Configuration in XProtect

There is hardly any configuration work to do within the plug-in as it reads all the information on the existing areas and zones itself and configures XProtect accordingly.

#### Panel configuration

To register a new panel, right-click on the "Panels" node and select "Add new".

| nel Information   |              |
|-------------------|--------------|
|                   |              |
| Ŧ                 | 1701500      |
| Туре              | A1\$4500 ~   |
|                   |              |
| Connection Type   | ATSx500A V   |
|                   | A.5. 1       |
| Name              | Antech       |
|                   |              |
| IP                | 192.168.2.44 |
|                   |              |
| Port              | 32000 ≑      |
|                   |              |
| PIN               |              |
|                   |              |
| Master Password   |              |
|                   |              |
| с                 | 0 1 1        |
| Connection Status | Connected    |
|                   |              |
|                   |              |
|                   |              |
|                   |              |
|                   |              |

In the panel configuration interface, the following information will need to be entered: the panel type, the connection type, the IP address of the panel, the port, the PIN for the designated "installer" user of the panel, and the master password, which has two separate parts consisting of 12 characters each.

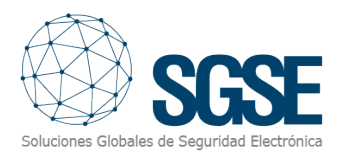

The plug-in will establish a connection with the Aritech panel and download the panel elements automatically. These elements, which consist of areas, zones, outputs, keypads and expansion modules, will be registered with their corresponding names as they appear in the panel. A list of all the devices and configurations for the elements associated with the panel will appear in XProtect Management Client automatically.

#### Configuration of elements: zones, keypads and expansion modules

The information on the zones will be pulled from the panel automatically. The type of zone can be selected based on the nature of the sensor, more specifically, whether it is a motion, perimeter, glass breakage, seismic or smoke detector, within it in the Management Client.

The detector model can also be selected from the Aritech range of detectors to display a customised icon with an image of that particular model.

The elements that make up the software solution can be customised in line with their model in the Management Client, and these elements will be displayed in the Smart Client plans. For example, you can choose the icon for a device connected to the zone you have selected by going to Mip Plug-ins> Aritech Monitor >Panels >Zones and selecting the zone to which the icon you wish to change is connected. Due to the wide range of icons available, there are several types of icon to choose from, namely motion, perimeter, glass breakage, seismic or smoke detector. Once the icon type has been selected, you can then proceed to choose the icon you wish to represent the connected device. This process can be repeated for the zones, keypads and expansion modules.

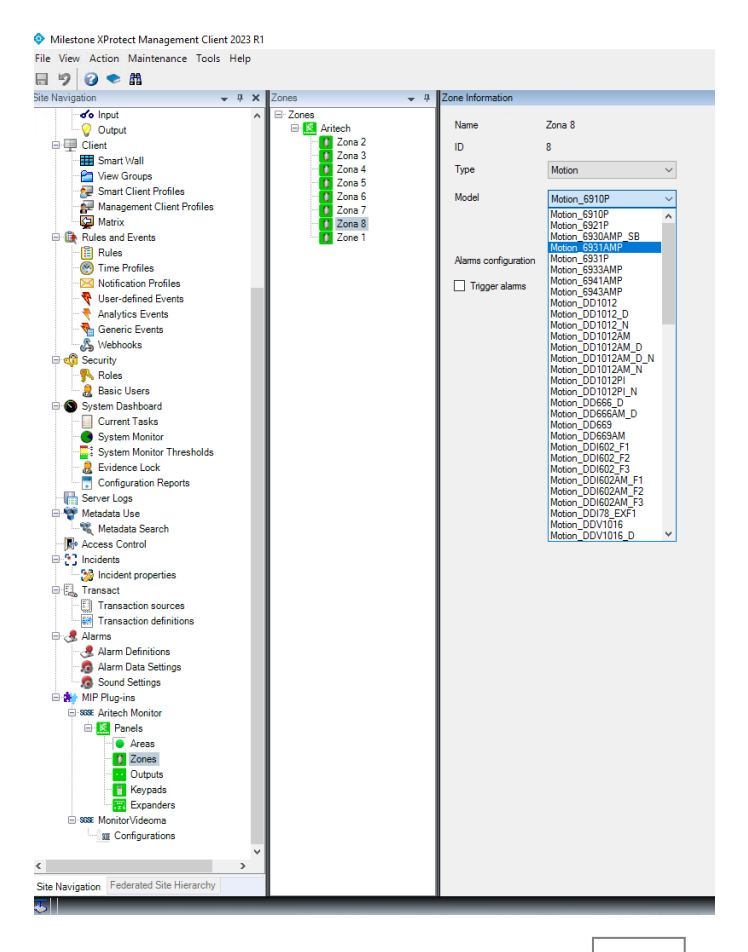

Additionally, you can choose whether the alarms will be set off automatically in XProtect when the zone goes into alarm status in the panel. You can also select any associated cameras so that their footage can be linked to the zone alarms in XProtect automatically.

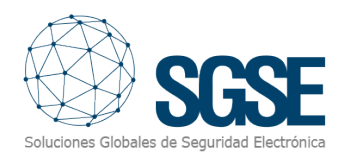

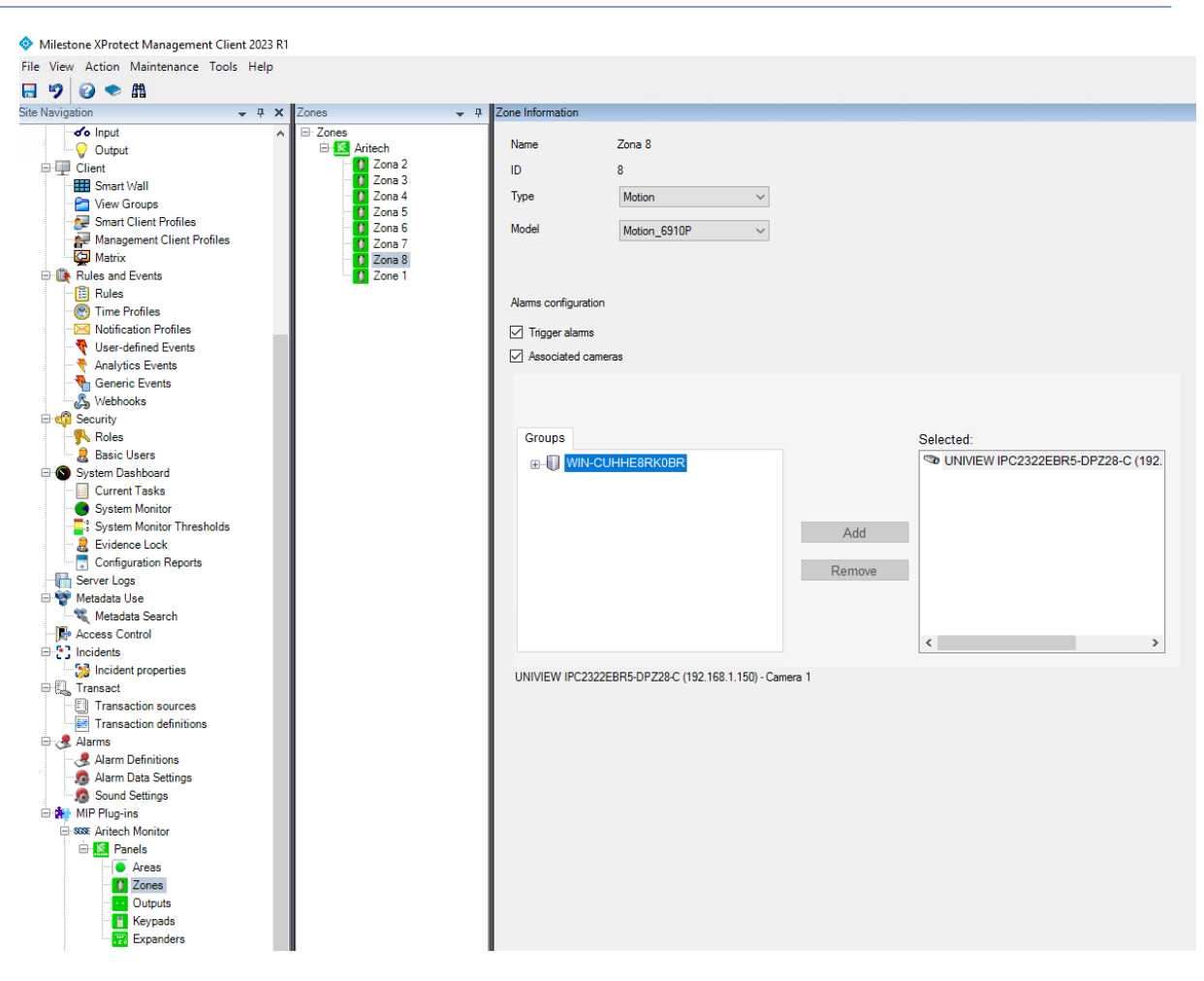

The icons for the keypads and expansion modules can be customised in a similar way based on their model.

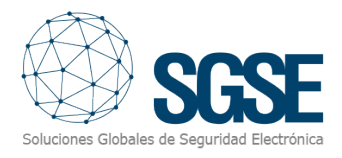

#### Alarms in XProtect

After the installation has been completed, you can view additional events in the XProtect Management Client. This consists of a list of panel, area, zone, output, keypad and expansion module Aritech events that are read by the plug-in and sent to XProtect. Alarms associated with these events can be configured.

| Milestone XProtect Management Client 2023 R1                                                                                                    |                                      |                                                |                                                                          | - 0    | × |
|----------------------------------------------------------------------------------------------------|--------------------------------------|------------------------------------------------|--------------------------------------------------------------------------|--------|---|
| File View Action Maintenance Tools Help                                                                                                    |                                      |                                                |                                                                          |        |   |
| 🗄 🦻 📀 🗢 🛍                                                                                                    |                                      |                                                |                                                                          |        |   |
| Materia  Materia  Image: Control (Control (Contro) (Control (Control (Control (Control (Control (Control (                                     |                                      | • 4                                            |                                                                          |        |   |
| of o Input                                                                                                    | E 🛃 Alarm Definitions                | Alam definition                                |                                                                          |        |   |
|                                                                                                    |                                      |                                                |                                                                          |        |   |
|                                                                                                    |                                      |                                                |                                                                          |        |   |
| Mutantice Mutante Magener Check 1001  -  -  -  -  -  -  -  -  -  -  -  -  -  -  -  -  -  -  -  -  -  -  -  -  -  -  -  -  -  -  -  -  -  -  -  -  -  -  -  -  -  -  -  -  -  -  -  -  -  -  -  -  -  -  -  -  -  -  -  -  -  -  -  -  -  -  -  -  -  -  -  -  -  -  -  -  -  -  -  -  -  -  -  -  -  -  -  -  -  -  -  -  -  -  -  -  -  -  -  -  -  -  -  -  -  -  -  -  -  -  -  -  -  -  -  -  -  -  -  -  -  -  -  -  -  -  -  -  -  -  -  - <td< td=""><td></td><td></td></td<>                                                                                                    |                                      |                                                |                                                                          |        |   |
| - Pa View Groups                                                                                                    | ALARMA INCENDIO ZONA 200             |                                                |                                                                          |        |   |
| - Smart Client Profiles                                                                                                    | ILLAMADA ENTRANTE                    | Instructions:                                  |                                                                          | ^      |   |
| Management Client Profiles                                                                                                    | MOVIMIENTO Camara PerimetroEdificio1 |                                                |                                                                          |        |   |
| - 😂 Matrix                                                                                                    | 1TAMPER GALAXY ZONA1                 |                                                |                                                                          | *      |   |
| Rules and Events                                                                                                    | - 24FORO SUPERADO RECINTO 1          | Trigger                                        |                                                                          |        |   |
|                                                                                                    |                                      |                                                |                                                                          |        |   |
| - 🛞 Time Profiles                                                                                                    | - A_PARADOX Alarma zona1             | inggening even.                                | Lances Control Funct Onto and a                                          | ~      |   |
| - Notification Profiles                                                                                                    | A_PARADOX Alarma Zone 2              |                                                | Actes Control Even Categories                                            |        |   |
| - 💎 User-defined Events                                                                                                    | A_PARADOX Armado PC Area 2           |                                                | Arttech Expander Event Group                                             |        |   |
| - 🔻 Analytics Events                                                                                                    | A PARADUX Desarmado PC Area 2        | Sources:                                       | Attach Keypad Event Group                                                |        |   |
| - Seneric Events                                                                                                    | A JAX CONTACTO MAGNETICO             | Anti-atten and ad                              | Attech Panel Event Goup                                                  |        |   |
| - 🖧 Webhooks                                                                                                    | - AJAX LiveQuality CO2               | Activation period                              | Artech Zone Event Goup                                                   |        |   |
| E 🕼 Security                                                                                                    | AJAX LiveQuality Humedad             | Time profile:                                  | Device Events                                                            |        |   |
| - Roles                                                                                                    | - AJAX LiveQuality Temperatura       | 0.5                                            | Hardware Events                                                          |        |   |
| Rasic Users                                                                                                    | - 3 AJAX PULSADOR DOBLE              | U Event based:                                 | Recording Server Events                                                  |        |   |
| System Dashboard                                                                                                    | - 🧟 AJAX ROBO MTT Z3                 |                                                | System Events                                                            |        |   |
| - Current Tasks                                                                                                    | Alarm Definition                     |                                                | Transaction events                                                       |        |   |
| System Monitor                                                                                                    | Alarma 1 CRA                         | Мар                                            |                                                                          |        |   |
| - System Monitor Thresholds                                                                                                    | Alarma 2 CRA                         | An alarm only appears on the smart map if at l | east one source of the Nam is a camera, an input device, or a microphone |        |   |
| Pridence Lock                                                                                                    | ALARMA ASAX DEVICE MALPONCTION       |                                                |                                                                          |        |   |
| Configuration Reports                                                                                                    | ALARMA GENERICA TAMPER               |                                                |                                                                          |        |   |
| - En Server Lone                                                                                                    | ALARMA INTRUSION NEDAP AREA1         | Alarm manager view:                            | Smart map                                                                |        |   |
| Metadata Use                                                                                                    | ALARMA SPC BARRERA                   |                                                | Man                                                                      |        |   |
| - 18 Metadata Search                                                                                                    | - AMSTEST 251                        |                                                |                                                                          |        |   |
| - Access Control                                                                                                    | - 😤 ARITECH ZONA ACTIVA              | Related map:                                   |                                                                          | ~      |   |
| E-52 Incidents                                                                                                    | ARITECH ZONA ALARMA                  | Or and the section are seed.                   |                                                                          |        |   |
| - 38 Incident properties                                                                                                    | ADITECH ZONA ARMADA                  | operator action required                       |                                                                          |        |   |
| Transact                                                                                                    |                                      | Time limt:                                     | 1 minute                                                                 | ~      |   |
| - El Transaction sources                                                                                                    | - Pefinición de alarma               | Events trippered:                              |                                                                          | Select |   |
| Transaction definitions                                                                                                    | - 🦉 Definición de alarma 1           |                                                |                                                                          |        |   |
| E R Alarma                                                                                                    | - 🛃 Definición de alarma 2           | Other                                          |                                                                          |        |   |
| - 🛃 Alarm Definitions                                                                                                    | Sefinición de alarma 3               | Belated cameras:                               |                                                                          | Select |   |
| - 👧 Alarm Data Settings                                                                                                    | DETNOV eXpansion Module Signaling    |                                                |                                                                          |        |   |
| 5 Sound Settings                                                                                                    | Des alexad                           | Initial alarm owner:                           |                                                                          | ~      |   |
| MIP Plug-ins                                                                                                    | EXTENSION OFFLINE                    | Initial alarm priority:                        | 1: High                                                                  | ~      |   |
| SISE Aritech Monitor                                                                                                    | Forensic Wanted License Plate        |                                                | *                                                                        |        |   |
| 🗄 🔝 Panels                                                                                                    | GALAXY TAMPER CUALQUIER ZONA         | Alarm category:                                |                                                                          | ~      |   |
| Areas                                                                                                    | GALAXY TAMPER TODAS LAS ZONAS        | Events trippered by alarm:                     |                                                                          | Select |   |
| Zones                                                                                                    | - 🛃 Intercom Puertaforzada           |                                                |                                                                          |        |   |
| Outputs                                                                                                    | - 🛃 INTRUSION Oficina comercial      | Auto-close alarm:                              |                                                                          |        |   |
| - Keypads                                                                                                    | - Thrusion Uniview                   | Alarm assignable to Administrators:            |                                                                          |        |   |
| Expanders                                                                                                    | LLAMADA 1001                         |                                                |                                                                          |        |   |
| SSSE MonitorVideoma                                                                                                    | Ilamada desde intercom               |                                                |                                                                          |        |   |
| Constant of the second of the second of |                                      |                                                |                                                                          |        |   |
| Constrained  Constrained  Constrain                                                                                                    |                                      |                                                |                                                                          |        |   |
| < >                                                                                                    | - 🛃 SB IntruSION                     |                                                |                                                                          |        |   |
| Cite Navigation Federated Site Hierarchy                                                                                                    | - 🛃 SB TRIPWIRE                      |                                                |                                                                          |        |   |
| Site nanyardin in oversite site meanerly                                                                                                    |                                      | ×                                              |                                                                          |        |   |
| 🎨 🛛                                                                                                    |                                      |                                                |                                                                          |        |   |

#### Rules in XProtect

You can also configure the actions you wish to be carried out on the panel:

| Manage Rule                                                                                      |                                           |                 |        | - 🗆 | ×   |
|--------------------------------------------------------------------------------------------------|-------------------------------------------|-----------------|--------|-----|-----|
| Name:                                                                                            | Artech                                    |                 |        |     |     |
|                                                                                                  | THROW                                     |                 |        |     |     |
| Description:                                                                                     |                                           |                 |        |     |     |
| Active:                                                                                          |                                           |                 |        |     |     |
|                                                                                                  | S                                         | itep 3: Actions |        |     |     |
| Select actions to per                                                                            | form                                      |                 |        |     |     |
| Disarm <aritech< td=""><td>Panel&gt;</td><td></td><td></td><td></td><td>^</td></aritech<>        | Panel>                                    |                 |        |     | ^   |
| Set <aritech pane<="" td=""><td>s &gt;</td><td></td><td></td><td></td><td></td></aritech>        | s >                                       |                 |        |     |     |
| Force Set <arited< td=""><td>h Panel&gt;</td><td></td><td></td><td></td><td></td></arited<>      | h Panel>                                  |                 |        |     |     |
| Unset <aritech a<="" td=""><td>ea&gt;</td><td></td><td></td><td></td><td></td></aritech>         | ea>                                       |                 |        |     |     |
| Set <aritech area<="" td=""><td></td><td></td><td></td><td></td><td></td></aritech>              |                                           |                 |        |     |     |
| Forced to Set <ar< td=""><td>itech Area&gt;</td><td></td><td></td><td></td><td></td></ar<>       | itech Area>                               |                 |        |     |     |
| Part Set <aritech< td=""><td>Area&gt;</td><td></td><td></td><td></td><td></td></aritech<>        | Area>                                     |                 |        |     |     |
| Part Set 2 <arited< td=""><td>h Area&gt;</td><td></td><td></td><td></td><td></td></arited<>      | h Area>                                   |                 |        |     |     |
| Reintegrate <arite< td=""><td>ech Zone&gt;</td><td></td><td></td><td></td><td></td></arite<>     | ech Zone>                                 |                 |        |     |     |
| Inhibit <aritech td="" z<=""><td>one&gt;</td><td></td><td></td><td></td><td></td></aritech>      | one>                                      |                 |        |     |     |
| Isolate <aritech td="" z<=""><td>.one&gt;</td><td></td><td></td><td></td><td></td></aritech>     | .one>                                     |                 |        |     |     |
| Manage Rule                                                                                      |                                           |                 |        |     |     |
| Name:    Hetech      Description:                                                                |                                           |                 |        |     |     |
| Reintegrate <arite< td=""><td>ech Keypad&gt;</td><td></td><td></td><td></td><td></td></arite<>   | ech Keypad>                               |                 |        |     |     |
| Isolate <aritech k<="" td=""><td>eypad&gt;</td><td></td><td></td><td></td><td></td></aritech>    | eypad>                                    |                 |        |     |     |
| Reintegrate <arite< td=""><td>ach Expander&gt;</td><td></td><td></td><td></td><td></td></arite<> | ach Expander>                             |                 |        |     |     |
| Isolate <aritech e<="" td=""><td>.xpander&gt;</td><td></td><td></td><td></td><td></td></aritech> | .xpander>                                 |                 |        |     |     |
|                                                                                                  |                                           |                 |        |     | •   |
| Edit the rule descript                                                                           | ion (click an underlined item)            |                 |        |     |     |
| Perform an action on                                                                             | AlarmStart (Aritech Zone Event (          | Goup)           |        |     | ^   |
| from <u>Zona Z</u>                                                                               | h Panals                                  |                 |        |     |     |
| and Set Panel <ari< td=""><td>tech Panel&gt;</td><td></td><td></td><td></td><td></td></ari<>     | tech Panel>                               |                 |        |     |     |
| and Force Set Pane                                                                               | <pre>I <aritech panel=""></aritech></pre> |                 |        |     |     |
| and Unset Area <a< td=""><td>ritech Area&gt;</td><td></td><td></td><td></td><td></td></a<>       | ritech Area>                              |                 |        |     |     |
| and Set Area Area                                                                                | erea <aritech area=""></aritech>          |                 |        |     |     |
| and Part Set Area <                                                                              | Aritech Area>                             |                 |        |     |     |
| and Part Set 2 Area                                                                              | <aritech area=""></aritech>               |                 |        |     |     |
| and Reintegrate Zo                                                                               | ne <u><aritech zone=""></aritech></u>     |                 |        |     |     |
| and Innibit Zone                                                                                 | Aritech Zone>                             |                 |        |     |     |
| and Activate Output                                                                              | t <aritech output=""></aritech>           |                 |        |     |     |
| and Deactivate Out                                                                               | put < <u>Aritech Output&gt;</u>           |                 |        |     |     |
| and Reintegrate Ke                                                                               | ypad <u><aritech keypad=""></aritech></u> |                 |        |     |     |
| and Isolate Reypad                                                                               | Antech Neypad>                            |                 |        |     |     |
| and Isolate Expand                                                                               | er <aritech expander=""></aritech>        |                 |        |     |     |
| J                                                                                                |                                           |                 |        |     | ~   |
| Uala                                                                                             | Creat                                     | ( De els        | Marita |     |     |
| неір                                                                                             | Cancel                                    | < Back          | Next > | Fin | isn |
|                                                                                                  |                                           |                 |        |     |     |

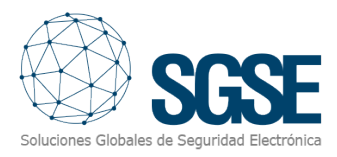

#### And/or link panel events to specific rules:

| Select an Event                                          | × |  |  |  |  |  |  |  |
|----------------------------------------------------------|---|--|--|--|--|--|--|--|
| Events<br>⊕ ∰ Hardware<br>⊕ 😵 Devices                    |   |  |  |  |  |  |  |  |
| External Events                                          |   |  |  |  |  |  |  |  |
|                                                          |   |  |  |  |  |  |  |  |
| Other  Other  Aritach Manitar                            |   |  |  |  |  |  |  |  |
| Aritech Area Event Group                                 |   |  |  |  |  |  |  |  |
| Aritech Expander Event Group  Aritech Keypad Event Group |   |  |  |  |  |  |  |  |
| Aritech Output Event Group                               |   |  |  |  |  |  |  |  |
| aritech Zone Event Goup                                  |   |  |  |  |  |  |  |  |
| ActiveEnd (Aritech Zone Event Goup)                      |   |  |  |  |  |  |  |  |
| AlarmEnd (Aritech Zone Event Goup)                       |   |  |  |  |  |  |  |  |
| Armed (Aritech Zone Event Goup)                          |   |  |  |  |  |  |  |  |
| ConnectionLost (Aritech Zone Event Goup)                 |   |  |  |  |  |  |  |  |
| Disarmed (Aritech Zone Event Goup)                       |   |  |  |  |  |  |  |  |
| InhibitedEnd (Aritech Zone Event Goup)                   |   |  |  |  |  |  |  |  |
| Isolated (Aritech Zone Event Goup)                       |   |  |  |  |  |  |  |  |
| PartialArmed (Aritech Zone Event Goup)                   |   |  |  |  |  |  |  |  |
| Tamper (Aritech Zone Event Goup)                         |   |  |  |  |  |  |  |  |
| Trouble (Aritech Zone Event Goup)                        |   |  |  |  |  |  |  |  |
| Unknown (Aritech Zone Event Goup)                        |   |  |  |  |  |  |  |  |
| ⊞ SSSE MonitorVideoma                                    |   |  |  |  |  |  |  |  |
|                                                          |   |  |  |  |  |  |  |  |

#### User roles

In some facilities, you may want some users to have the permissions to carry out more actions on the devices within this software integration than others, and you may wish to make this dependent on their roles. It is now possible to implement this thanks to the integration solution developed by SGSE.

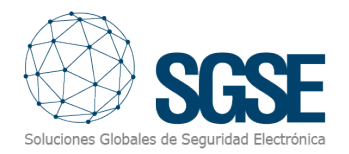

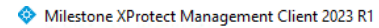

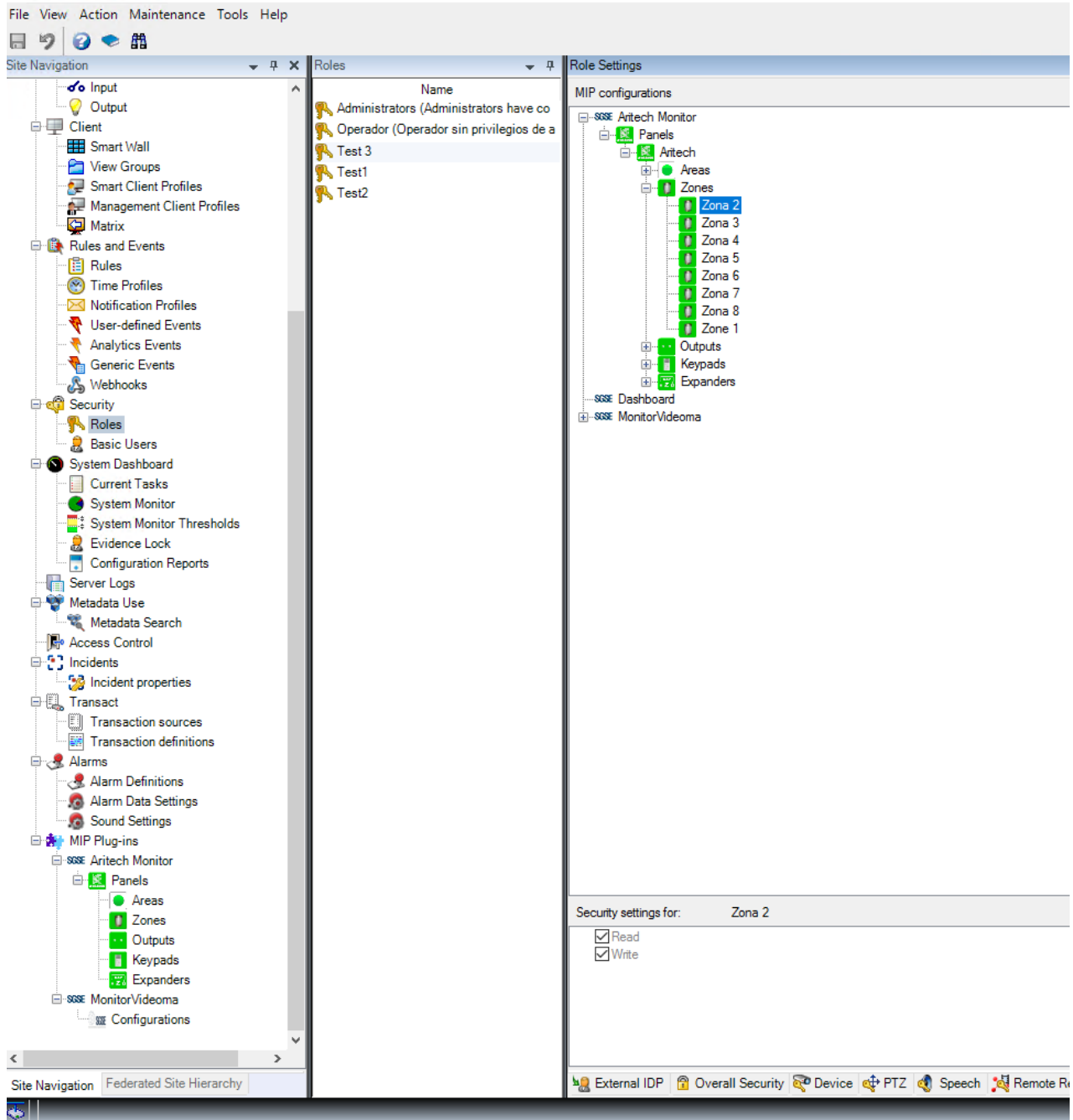

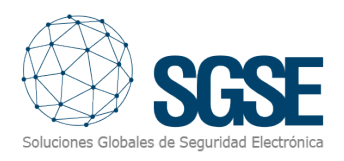

### 6. Operation

#### XProtect Smart Client

The plug-in automatically pulls all the information on the areas and zones associated with the panels that have been registered so they can be managed in the Management Client through the integration solution.

All items will be available to be dragged onto the plan. They will have the same name that was assigned to them by the Aritech configuration application.

The operator can send commands to:

- a) The panel itself
- b) The areas
- c) The zones
- d) The outputs
- e) The keypads
- f) The expansion modules

Right-click on a plan icon and the system will display the commands available for the selected item.

a) Panel

The following commands are available for the Panel:

- Set
- Forced to set
- Unset

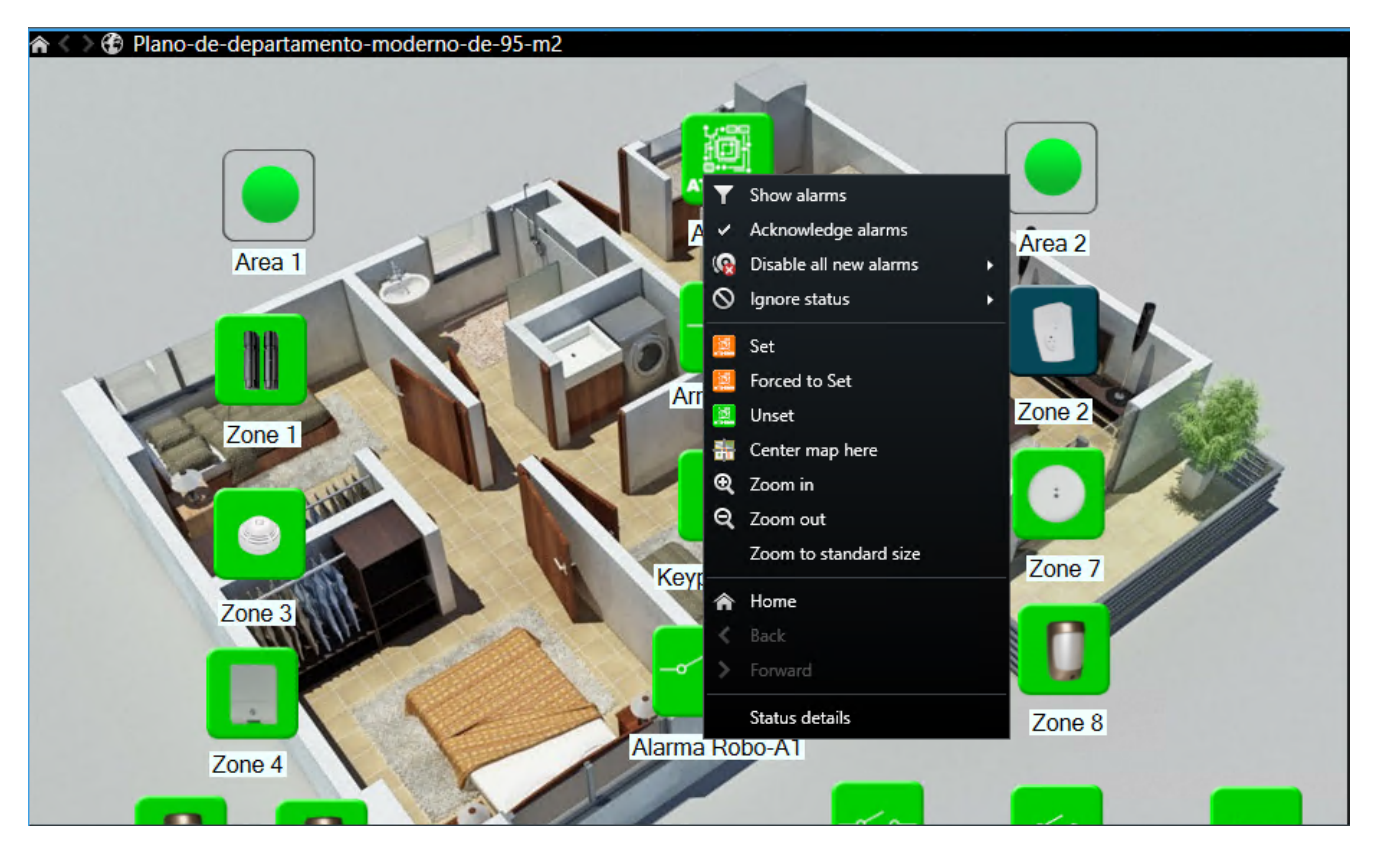

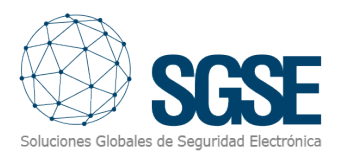

#### b) Area

The following commands are available for each area:

- Set
- Forced to set
- Partially Set 1
- Partially Set 2
- Unset

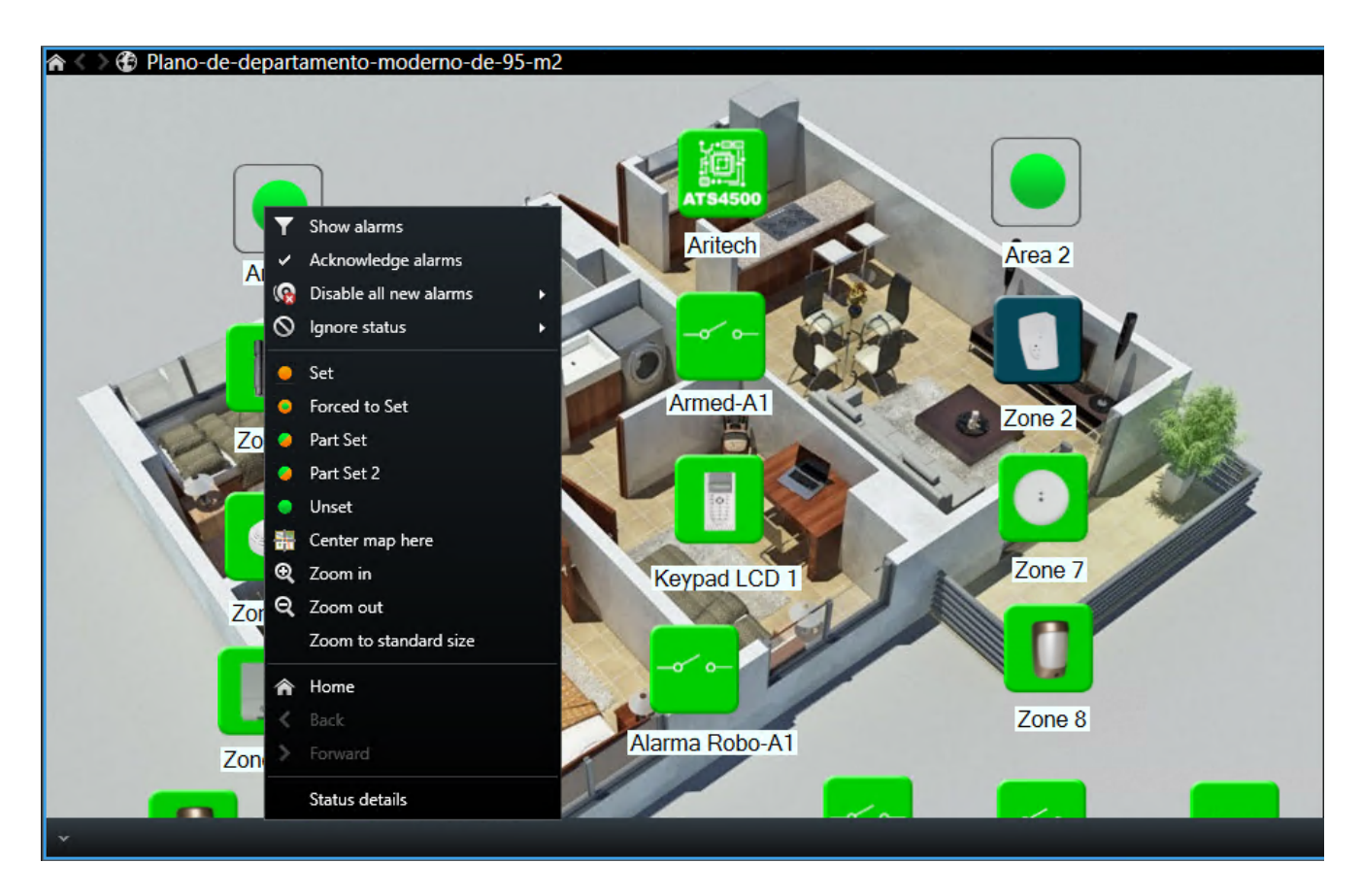

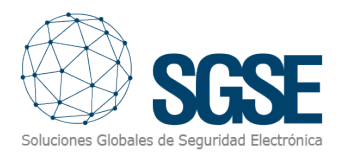

#### c) Zone

The following commands are available for each zone:

- Inhibit
- Isolate
- Reset

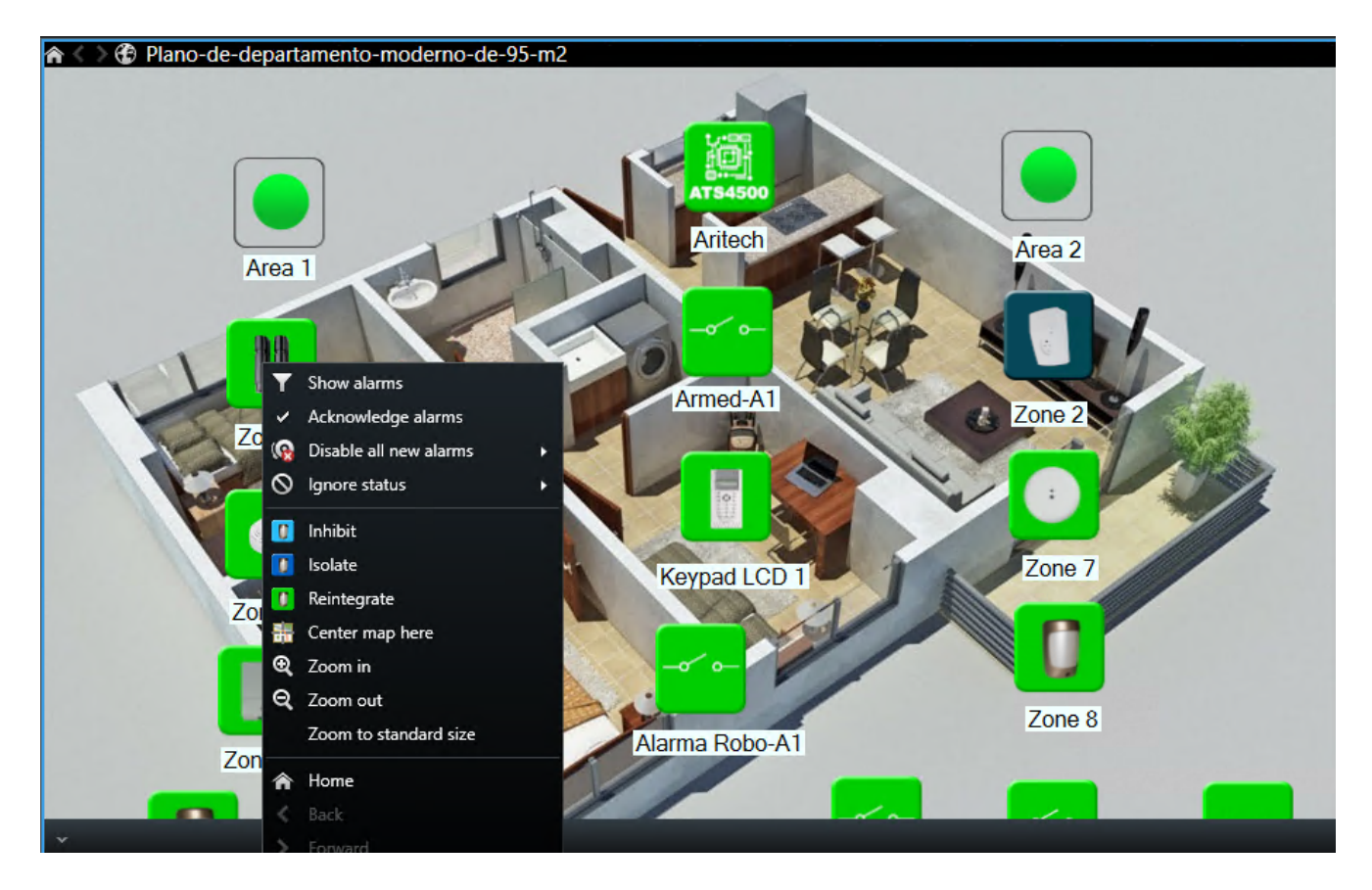

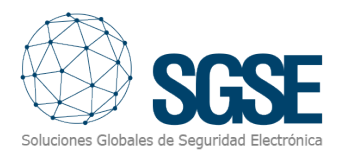

#### d) Output

The following commands are available for each output:

- Activate
- Deactivate

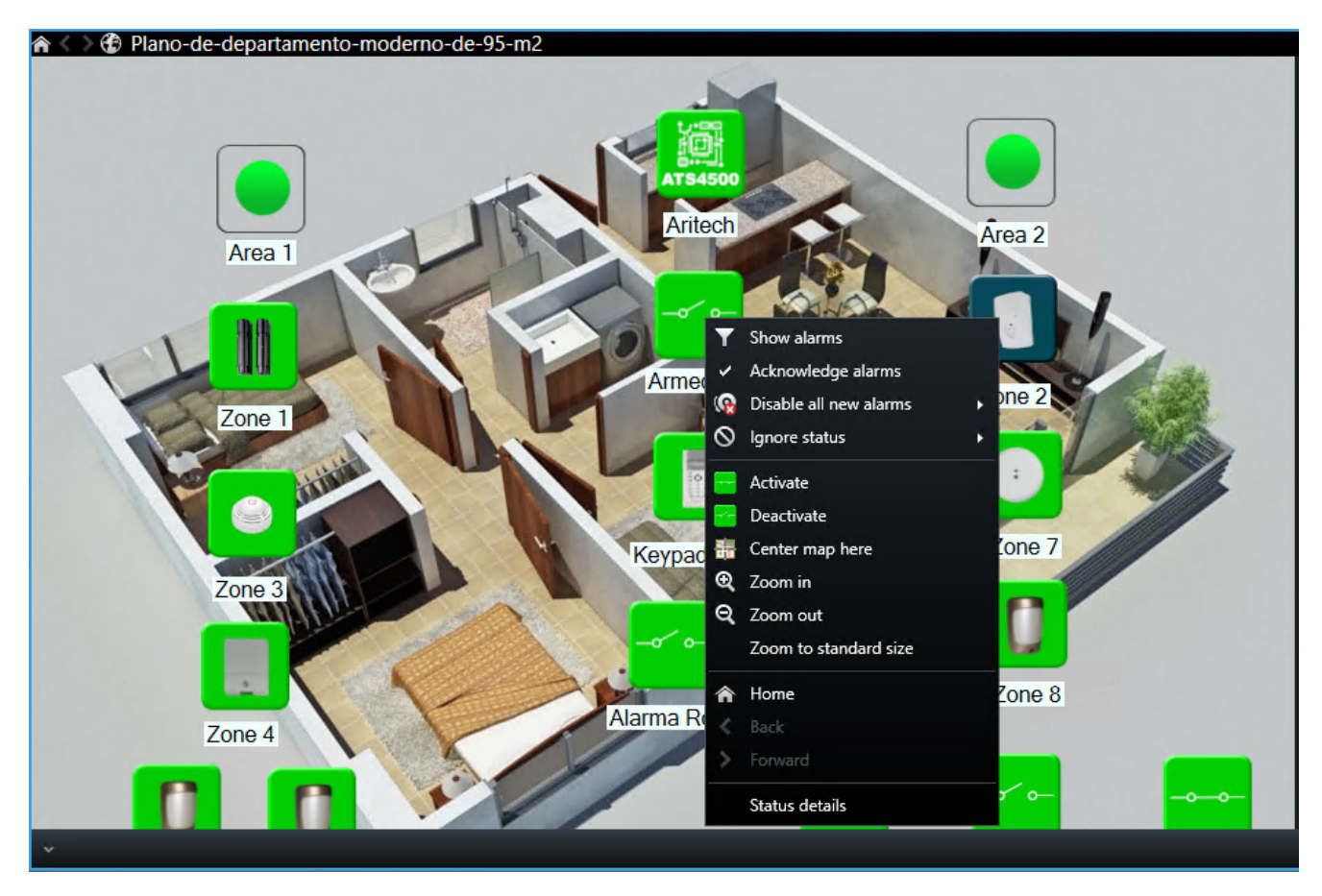

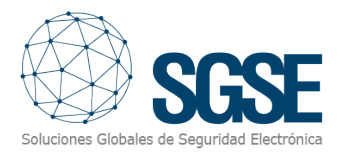

#### e) Keypad

The following commands are available for each keypad:

- Isolate
- Reset

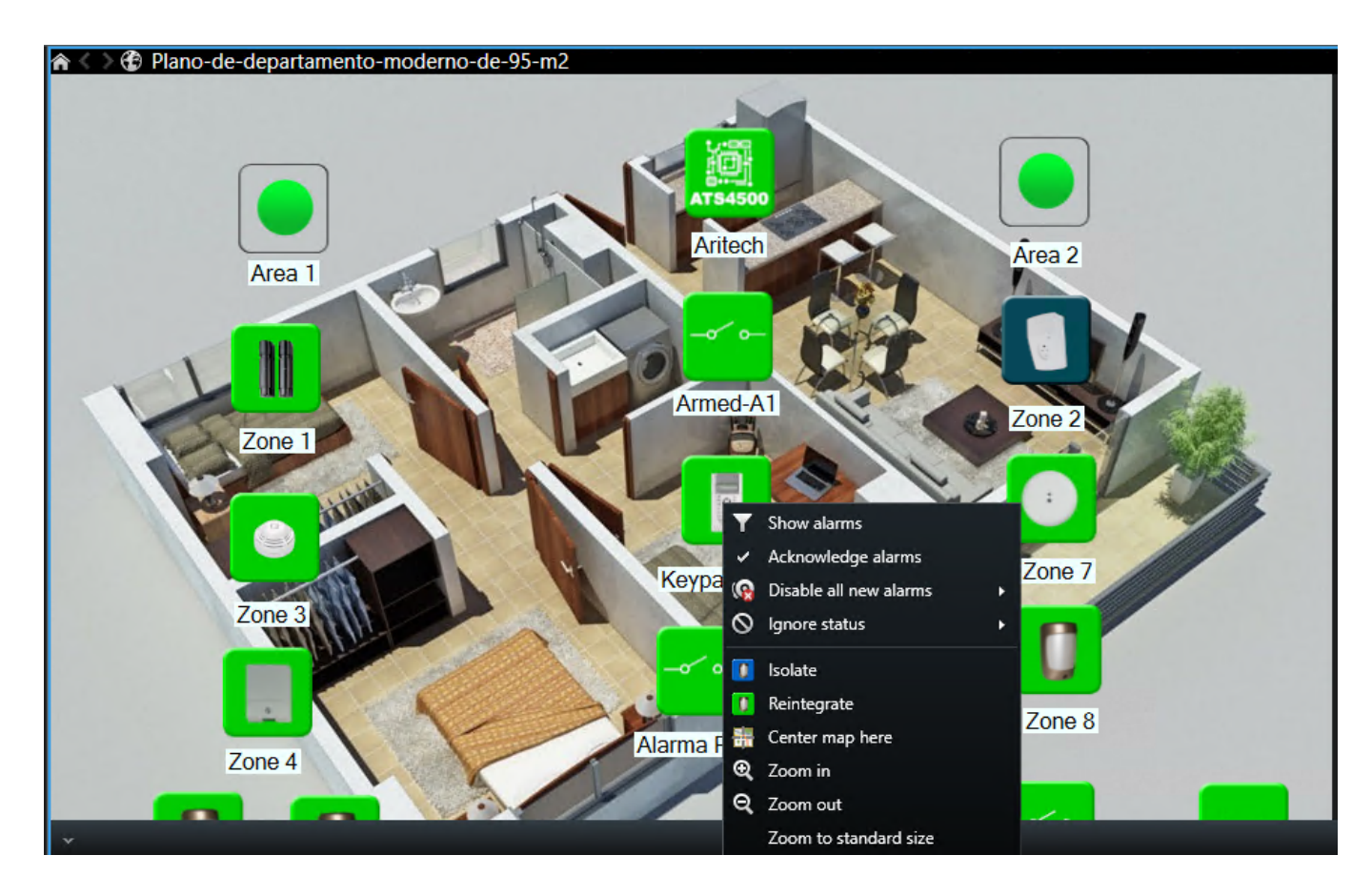

#### Status details

There is a new feature ('status details') available. If you hover over an element, such as a panel, zone, area or expansion module, and right-click on it, a pop-up menu will appear from which the 'status details' function can be selected.

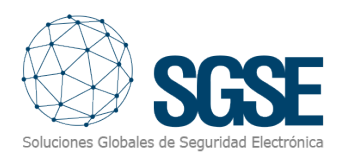

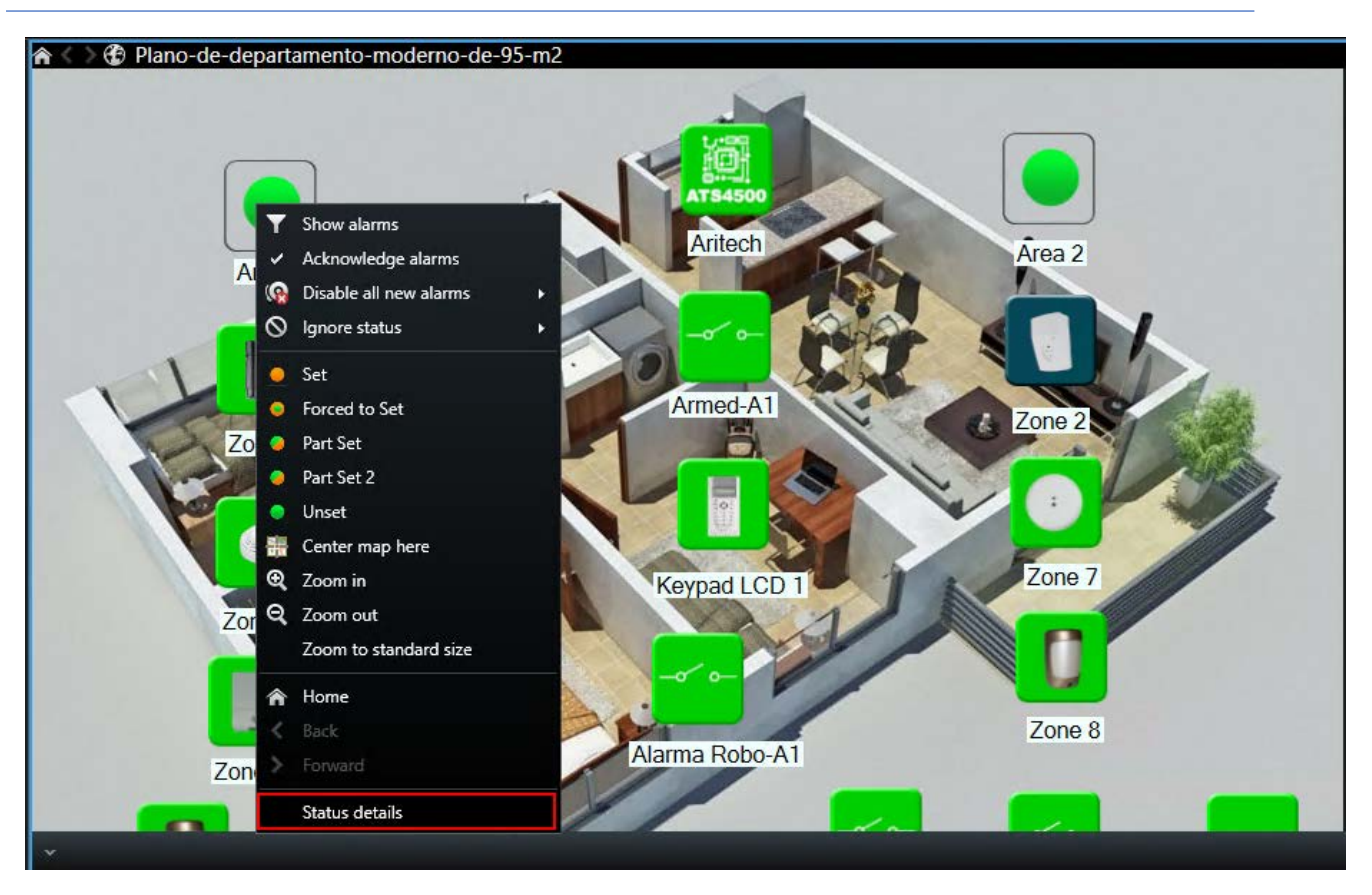

If you click on 'status details', a window will appear that contains specific information on the latest events that have occurred in the selected item.

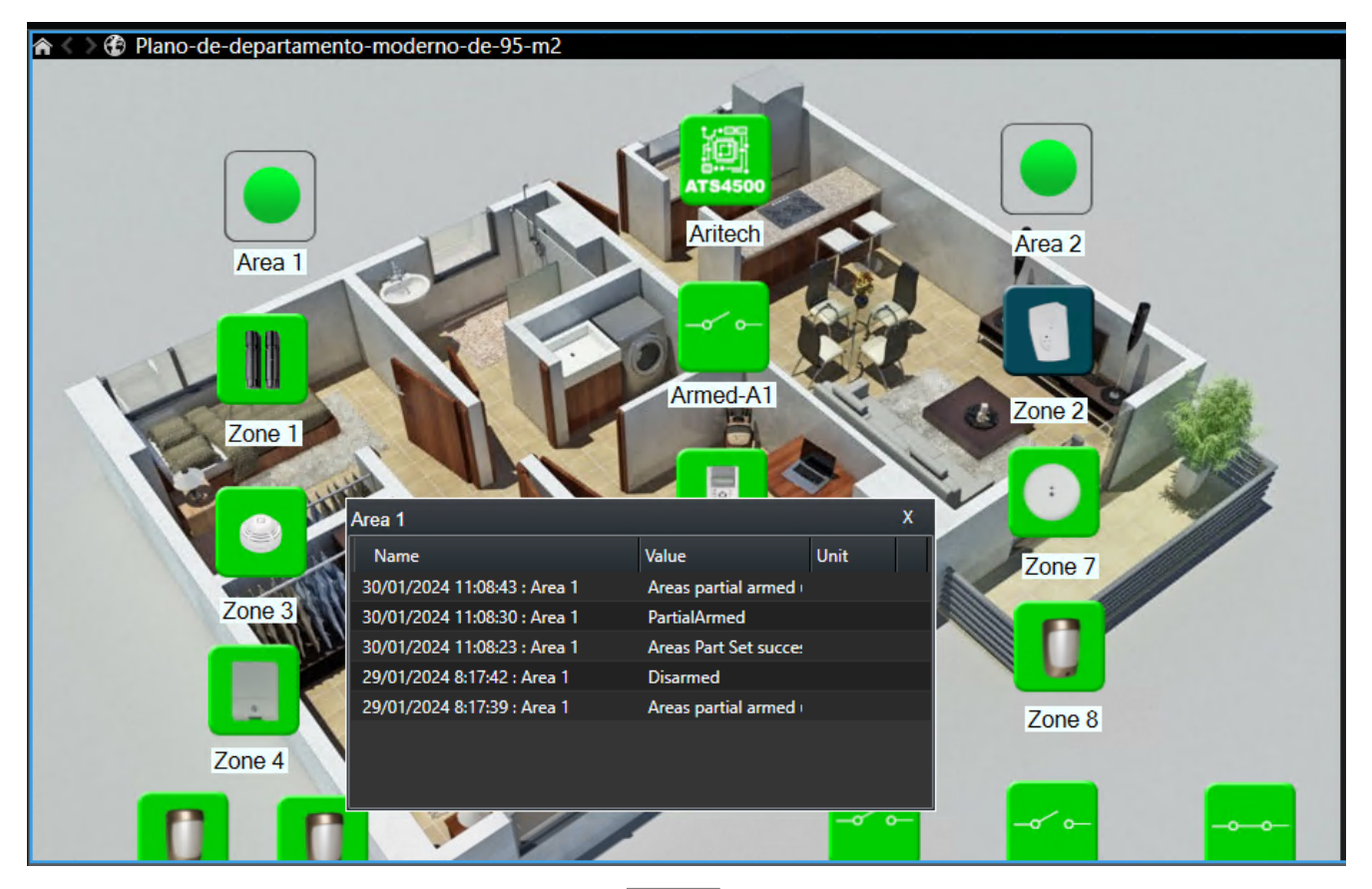

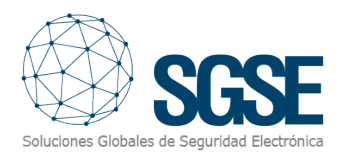

### Status of the elements

| Item   | Status            | lcon    |
|--------|-------------------|---------|
| Panel  | Normal            | AT51000 |
|        | Set               | ATS1000 |
|        | Partially set     | AT51000 |
|        | Alarmed           | AT51000 |
|        | Waiting to be set | ATS1000 |
|        | Unknown           | ATS1000 |
| Group  | Normal            |         |
|        | Set               |         |
|        | Forced to set     |         |
|        | Partially set     |         |
|        | Alarmed           |         |
|        | Sabotaged         |         |
|        | Malfunction       |         |
|        | Waiting to be set |         |
|        | Unknown           |         |
| Device | Normal            |         |
|        | Active            |         |
|        | Set               |         |
|        | Alarmed           |         |
|        | Inhibited         |         |
|        | Isolated          |         |
|        | Sabotaged         |         |
|        | Malfunction       | U       |
|        | Unknown           | 0       |

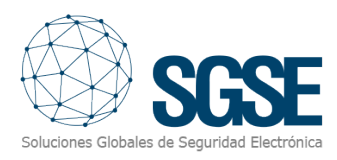

| Output           | Deactivated |               |
|------------------|-------------|---------------|
|                  | Activated   |               |
|                  | Unknown     | ~ <u>?</u>    |
| Keypad           | Normal      |               |
|                  | Isolated    |               |
|                  | Alarmed     |               |
|                  | Sabotaged   |               |
|                  | Malfunction |               |
|                  | Unknown     |               |
| Expansion module | Normal      | EXF<br>; Z 32 |
|                  | Alarmed     | EXP<br># Z 32 |
|                  | Isolated    | EXP<br>6 Z 32 |
|                  | Sabotaged   | EXP<br>6 Z 32 |
|                  | Malfunction | EXP<br>+ Z *  |
|                  | Unknown     | ÉXP<br>é Z 32 |

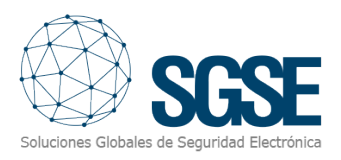

## 7. Troubleshooting

The plug-in specific log files are located in the "C:\ProgramData\SGSE\AritechMonitor\Logs" file.

• The status of one of the panels and that of its areas and zones is unknown.

Check that the XProtect server is connected to the panel.

 The command language for the elements in the Smart Client plans needs to be changed.

Open "C:\Program Files\Milestone\MIPPlugins\AritechMonitor\

AritechMonitor.dll.config" file in edit mode and change the language value to the one required.

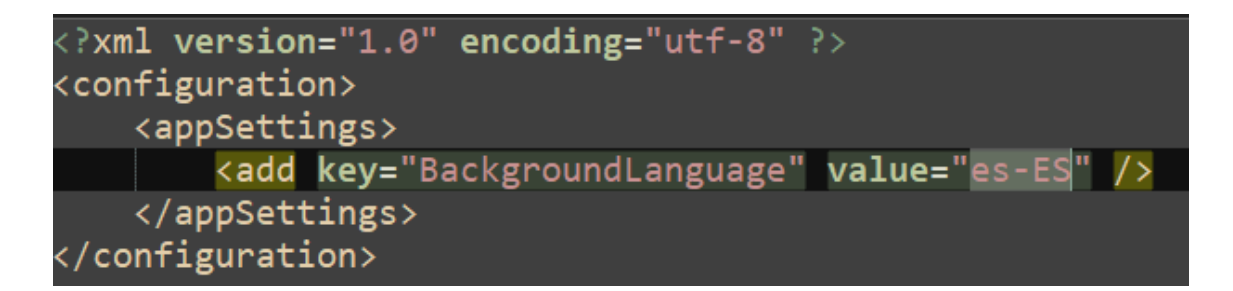

The languages that are currently available are Spanish (es-ES), English (en-EN), French (fr-FR), Italian (it-IT) and Dutch (nl-NL).

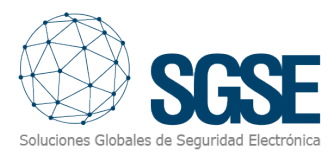

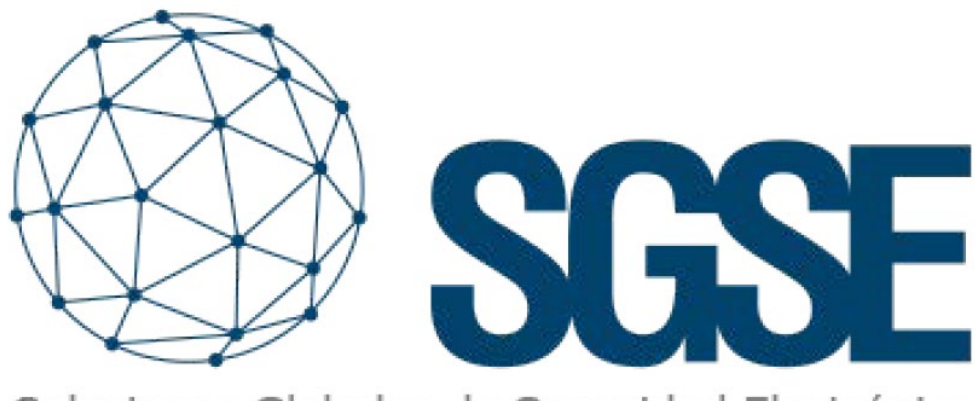

# Soluciones Globales de Seguridad Electrónica

Despliega tus integraciones de intrusión de la mano de SGSE

Soluciones Globales de Seguridad Electrónica www.sgse.eu / info@sgse.eu +34 91 056 43 96 C/ Anabel Segura, 7 Esc.A 1°B Alcobendas (Madrid)